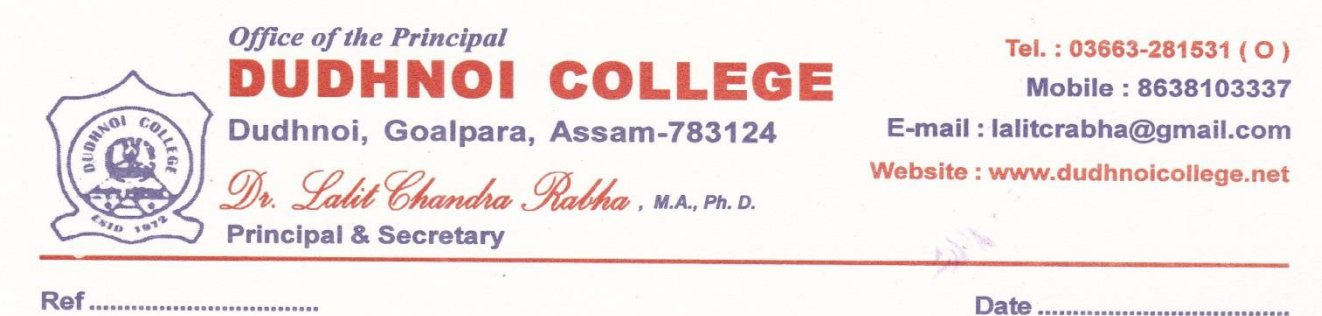

Date .....

12-01-2024

**Revised** Notice

As per order of the Secretary, Dept. of Higher Education, Assam, All the students of B.A./B.Sc. 1<sup>st</sup> Semester, 3<sup>rd</sup> Semester & 5<sup>th</sup> Semester of Dudhnoi College who had taken admission under fee waiver scheme, are requested to upload the income certificate & Bank A/C. details in the Samarth Portal on or before 16-01-2024. The students of 1<sup>st</sup> Semester can login with their enrolment number of Samarth Portal.

The students of B.A./B.Sc. 3<sup>rd</sup> Semester and 5<sup>th</sup> Semester are ordered to follow the following Instruction to register and uploading the income certificate & Bank A/C. details using their University Enrolment (Registration) number.

## **General Instructions for Registration:**

## Instructions for Registering on Assam State Higher Education Portal :

- 1. Visit Assam State Higher Education Portal by clicking or typing the link https://assamshesp.samarth.edu.in/index.php/studentlogin/registration/register
- 2. Enter your roll number in Enrolment/Roll Number input box.
- 3. Enter Captcha as displayed on screen
- 4. Click on Register button after completing steps 1 to 4
- 5. A One Time Password (OTP) will be sent on your registered email and mobile number and you will be prompted to enter the OTP.
- 6. Enter the One Time Password (OTP)
- 7. On next screen you will be prompted to **Set your Password.** Confirm your password by typing it again in Confirm Password Input box. Choose a strong password ensure the security of your account.
- 8. Once done, a success message will be displayed. You may now login using your Roll Number and the password you just created.
- 9. After login go to scholarship option. After that go to fee waiver option, mention the family income and upload the income certificate.

(Dr. Lalit Chandra Rabha) Principal, Dudhnoi College, Dudhnoi.

Principal & Sourcetary, Dudhno. College.